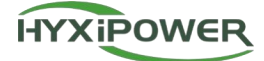

HYX-DCS-WL/4G

# DATENÜBERTRAGUNGS STICK

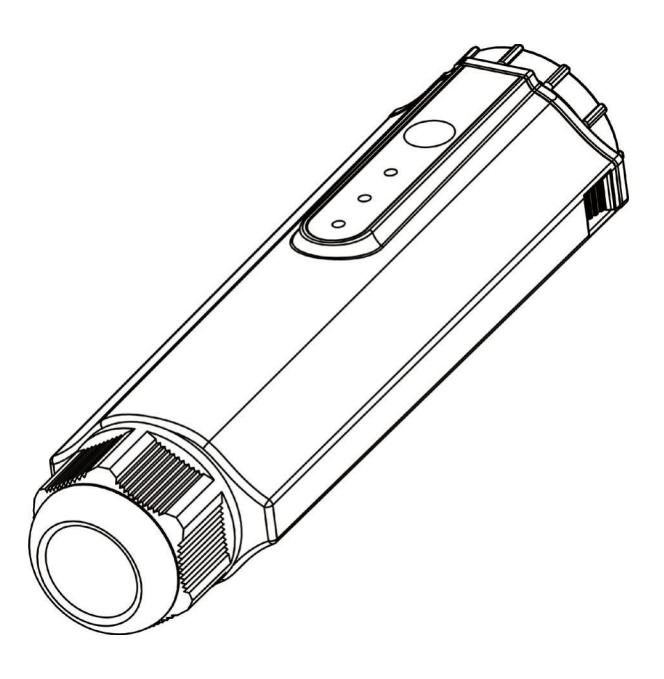

Lesen Sie diese Gebrauchsanweisung sorgfältig durch, bevor Sie den Wechselrichter benutzen. Lesen und speichern Sie diese Anleitung.

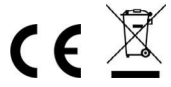

### © 2023 ZHEJIANG HYXI TECHNOLOGY CO., LTD. Alle Rechte vorbehalten.

Dieses Dokument darf ohne vorherige schriftliche Genehmigung der ZHEJIANG HYXI TECHNOLOGY CO., LTD (nachstehend "HYXIPOWER" genannt) weder ganz noch teilweise kopiert, übertragen oder in irgendeiner Form verbreitet werden.

#### TRADEMARKEN

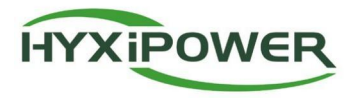

und andere HYXIPOWER-Marken sind Marken oder eingetragene Marken von HYXIPOWER. Alle anderen hier erwähnten Marken sind Eigentum ihrer jeweiligen Inhaber.

# INHALT

| 1. | Sicherheitshinweise |                                                             |   |  |
|----|---------------------|-------------------------------------------------------------|---|--|
| 2. | Pro                 | Produkt-Einführung                                          |   |  |
|    | 2.1                 | Beschreibung des Produkts                                   | 2 |  |
|    | 2.1.1               | Produkt-Highlights                                          | 2 |  |
|    | 2.2                 | Erscheinungsbild Einführung                                 | 2 |  |
|    | 2.2.1               | Einführung der Anzeigeleuchten und Tastenfunktionen         | 3 |  |
|    | 2.3                 | Netzanwendung                                               | 3 |  |
| 3. | Ein                 | richtung                                                    | 4 |  |
|    | 3.1                 | Installieren Sie den Smart Communication Stick (WIFI-Modul) | 4 |  |
|    | 3.2                 | Installieren Sie den Smart Communication Stick (4G-Modul)   | 4 |  |
|    | 3.3                 | Installieren des Smart Communication Stick (LAN-Modul)      | 4 |  |
| 4. | Mer                 | nsch-Computer-Interaktion                                   | 6 |  |
|    | 4.1                 | Installieren der App                                        | 6 |  |
|    | 4.2                 | APP Benutzerhandbuch                                        | 6 |  |
|    | 4.3                 | Fehlersuche im System                                       | 6 |  |
| 5. | Feh                 | lersuche                                                    | 7 |  |
| 6. | Anh                 | nang                                                        | 8 |  |
|    | 6.1                 | Technische Parameter ·····                                  | 8 |  |
|    | 6.2                 | Frequenzbereich und Sendeleistung                           | 8 |  |
|    | 6.3                 | Kontaktinformationen                                        | 9 |  |

# **1. Sicherheitshinweise**

Um die Sicherheit von Person und Eigentum des Benutzers bei der Verwendung des Produkts zu gewährleisten und das Produkt effizienter und optimaler zu nutzen, enthält das Handbuch relevante Informationen, durch die folgenden Symbole hervorgehoben werden.

Nachfolgend finden Sie eine Liste von Symbolen, die in diesem Handbuch verwendet werden können und die Sie zum besseren Verständnis sorgfältig lesen sollten.

### 🔺 GEFAHR

• Dieses Symbol weistauf eine gefährliche Situation hin, die zu einem tödlichen Stromschlag, schweren Verletzungen oder Feuer führen kann.

### **△** VORSICHT

Dieses Symbol weistdaraufhin, dass die entsprechenden Anweisungen genau befolgt werden müssen, um potenzielle Sicherheitsrisiken zu vermeiden.

### 

• Dieses Symbol weistdaraufhin, dass der Bediener vor der Ausführung der jeweiligen Funktion sorgfältig daraufachten und sie vollständig verstehen sollte.

| Symbol | Beschreibung                                            | Symbol | Beschreibung                                                   |
|--------|---------------------------------------------------------|--------|----------------------------------------------------------------|
| X      | Entsorgen Sie den Wechselrichter nicht<br>als Hausmüll. | CE     | CE-Kennzeichnung.                                              |
|        | Das Symbol zeigt die Gleichspannung<br>an.              | IP66   | Schutzgrade gegen feste Stoffe<br>Fremdkörper und Wasser IP66. |

### Dieses Produkt sollte unter der folgenden Punkte verwendet werden:

- Stellen Sie vor der Installation sicher, dass die Stromzufuhr zum Wechselrichter vollständig unterbrochen ist.
- · Der Standort sollte fern von brennbaren und explosiven Materialien gewählt werden.
- · Es sollte nicht gewaltsam demontiert oder verschrottet werden.
- · Kinder sollten beaufsichtigt werden, um sicherzustellen, dass sie nicht spielen mit
- Bitte beachten Sie, dass der DCS Smart Communication Stick nur von Fachpersonal installiert oder ausgetauscht werden darf.
- Versuchen Sie nicht, den DCS Smart Stick ohne die Erlaubnis von Huayuxin zu reparieren, da dies die Garantiedes Geräts beeinträchtigen kann. Im Falle eines Schadens senden Sie das Produkt bitte zur Reparatur oder zum Austausch an den Hyxi-Händler zurück.
- · Bitte lesen Sie alle Anweisungen und Warnhinweise in dieser Anleitung sorgfältig durch, bevor Sie das benutzen.
- Bitte verwenden Sie das Gerät entsprechend der Installations- oder Gebrauchsanweisung in diesem Dokument, Andernfalls kann es zu Personen- oder Geräteschäden kommen.

# 2. Produkt-Einführung

## 2.1 Beschreibung des Produkts

HYXIPOWER Datenkommunikations-Stick (DCS) ist mit HYXIPOWER Wechselrichtern ausgestattet, und die Stromerzeugungsdaten des Wechselrichters werden über WiFi, Ethernet und 4G an die HYXIPOWER Überwachungsplattform übertragen.HYXIPOWER DCS ist in zwei Versionen erhältlich: WLAN und 4G.

### 2.1.1 Produkt-Highlights

#### Bequemer Einbau

- Plug-and-Play, einfach zu installieren.
- Es können bis zu 10 Wechselrichter angeschlossen werden.

#### Sicher und zuverlässig

- Die Datenübertragung erfolgt verschlüsselt, um die Datensicherheit zu gewährleisten.
- · Unterstützt die intermittierende Übertragung, um Datenverluste zu vermeiden.

#### Intelligente Bedienung und Wartung

- Unterstützt 4G , Ethernet , WiFi.
- Unterstützung von Software-Upgrades vor Ort und aus der Ferne, Parameterkonfiguration und Alarmfehleranalyse.

### 2.2 Erscheinungsbild Einführung

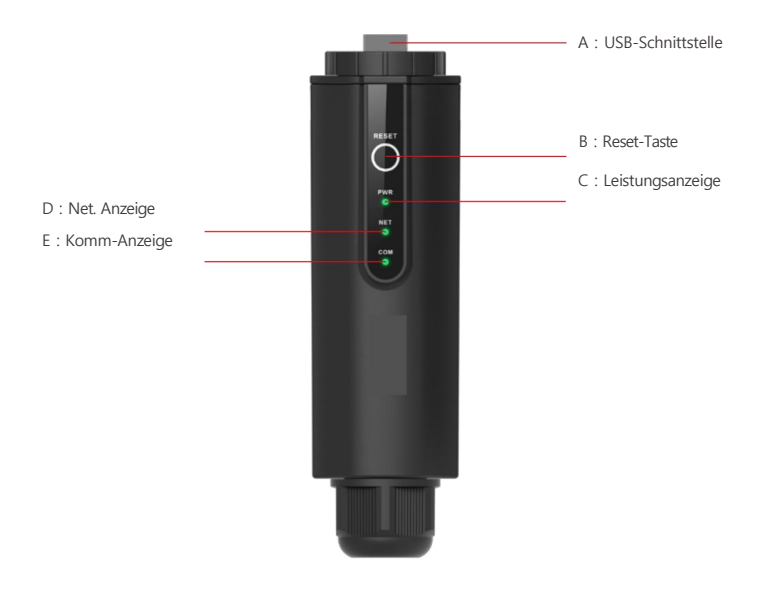

| Indikator | Status      | Beschreibung                                    |  |
|-----------|-------------|-------------------------------------------------|--|
|           | ON          | Strom einschalten                               |  |
| FOWER     | AUS         | Ausschalten                                     |  |
|           | Festes Grün | Verbunden mit dem Server                        |  |
| NET       | Blinkend    | Verbindung zum Server herstellen                |  |
|           | AUS         | Verbindung zum Server unterbrochen              |  |
|           | Festes Grün | Normale Kommunikation mit dem Wechselrichter    |  |
| COM.      | Blinkend    | Kommunikation mit dem Wechselrichter            |  |
|           | AUS         | Kommunikation mit Wechselrichter fehlgeschlagen |  |

### 2.2.1 Einführung der Anzeigeleuchten und Tastenfunktionen

#### \* Reset-Taste:

2 Mal drücken, um neu zu starten, 3 Mal drücken, um die lokale Konfiguration zu aktivieren (AP-Modus), 4 Mal drücken, um die Werkseinstellungen wiederherstellen (Innerhalb von 1 Sekunde zwischen zwei Drücken).

### 2.3 Netzanwendung

Das DCS kann die Betriebsinformationen der PV-Anlage in Echtzeit überwachen und diese Informationen in das Backend hochladen.

Das DCS kann direkt mit der Hyxi Smart Cloud Platform über Ethernet, WiFi oder 4G verbunden werden, wie in der Abbildung unten dargestellt.

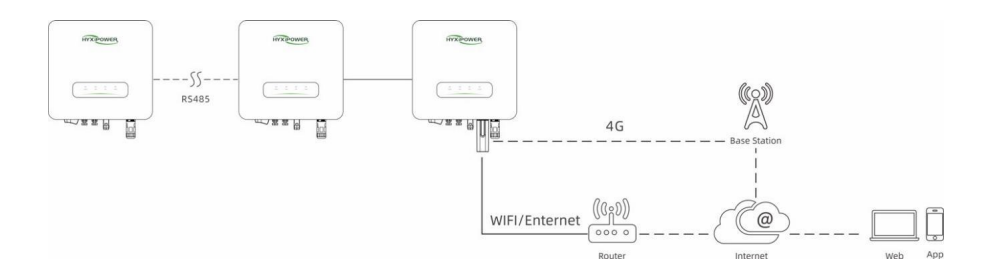

# 3. Einrichtung

# 3.1 Installieren Sie den Smart Communication Stick (WIFI-Modul)

- Schritt 1: Entfernen Sie die wasserdichte Abdeckung an der Kommunikationsschnittstelle des Wechselrichters;
- Schritt 2: Stecken Sie den Kommunikationsstick in den entsprechenden Kommunikationsanschluss an der am Boden des Wechselrichters undziehen Sie sie fest, um sicherzustellen, dass sie sicher ist.

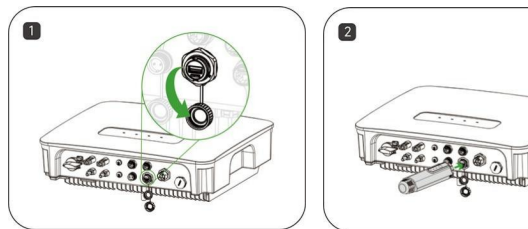

# 3.2 Installieren Sie den Smart Communication Stick (4G-Modul)

- · Schritt 1: Entfernen Sie die Schutzabdeckung des Sticks und legen Sie die SIM-Karte ein;
- · Schritt 2: Bringen Sie die wasserdichte Abdeckung des Kommunikationssticks an;
- · Schritt 3: Entfernen Sie die wasserdichte Abdeckung an der Kommunikationsschnittstelle des Wechselrichters;
- Schritt 4: Stecken Sie den Kommunikationsstick in den entsprechenden Kommunikationsanschluss an der Boden des Wechselrichters undziehen Sie ihn fest, um sicherzustellen, dass er sicher ist.

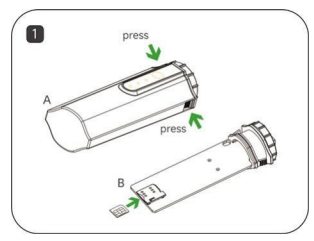

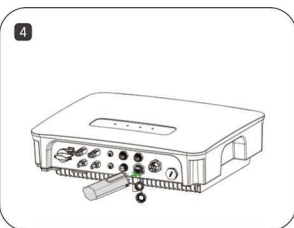

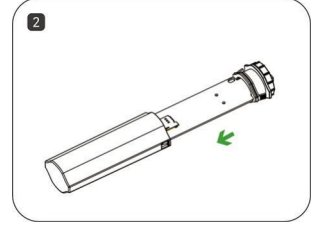

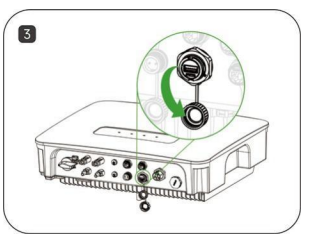

# 3.3 Installieren des Smart Communication Stick (LAN-Modul)

- · Schritt 1: Ersetzen Sie den unteren Stecker des Kommunikationssticks durch den LAN-Stecker;
- · Schritt 2: Stecken Sie den Stecker des Netzwerkkabels in den Netzwerkanschluss;
- · Schritt 3: Entfernen Sie die wasserdichte Abdeckung an der Kommunikationsschnittstelle des Wechselrichters;
- Schritt 4: Stecken Sie die Kommunikationsleiste in den entsprechenden Kommunikationsanschluss an der Boden des Wechselrichters undziehen Sie ihn fest, um sicherzustellen, dass er sicher ist.

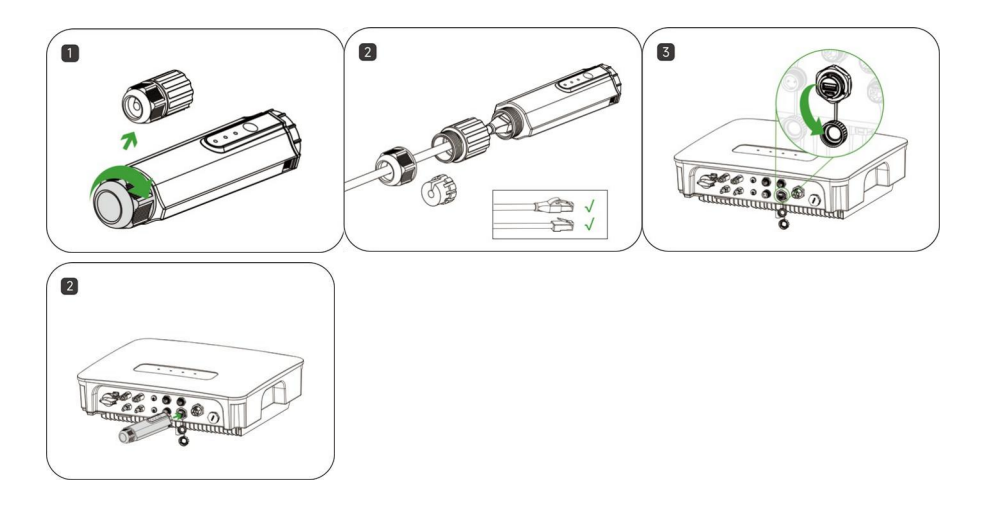

# 4. Mensch-Computer-Interaktion

# 4.1 Installieren der App

### Methode 1

Laden Sie die App über die folgenden Anwendungsstores herunter und installieren Sie sie:

- App Store (iOS).
- · Google App Market (Android, Nutzer außerhalb des chinesischen Festlands).

#### Methode 2

Scannen Sie den folgenden QR-Code, um die App herunterzuladen und zu installieren, wie in der Aufforderung angegeben:

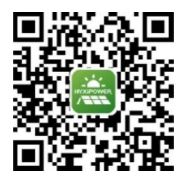

### **4.2 APP Benutzerhandbuch**

Weitere Informationen zur Verwendung der HYXiPower APP finden Sie im Benutzerhandbuch "HYXiPower APP".

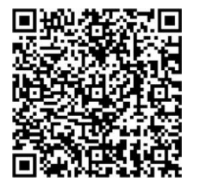

## 4.3 Fehlersuche im System

Zur Systemkonfiguration und Fehlersuche lesen Sie bitte das Benutzerhandbuch "HYXipower Local Debugging APP".

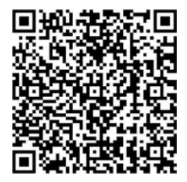

# 5. Fehlersuche

| Code                                                                                                    | Beschreibung                                                  | Lösung                                                                                                    |  |
|----------------------------------------------------------------------------------------------------|---------------------------------------------------------------|----------------------------------------------------------------------------------------------------|--|
| 1                                                                                                    | Unmöglich zu suchen nach<br>WiFi-Signal                       | <ol> <li>Prüfen und bestätigen Sie, dass der Wechselrichter eingeschaltet<br/>und in Betrieb ist, das WiFi-Modul fest installiert ist und die<br/>Netzkontrollleuchte leuchtet.</li> <li>Versuchen Sie, Ihr Smartphone in die Nähe des Wechselrichters<br/>bringen, um zu prüfen, ob das Signal erfolgreich gesucht werden<br/>kann.</li> </ol>                                                                                                    |  |
| 2                                                                                                    | Suche im drahtlosen Netzwerk<br>des Heimrouters nicht möglich | <ol> <li>Aktualisieren Sie die Routerliste.</li> <li>Versuchen Sie, den Router n\u00e4her an den Wechselrichter zu<br/>bringen, stellen Sie sicher, dass</li> <li>es befindet sich kein Metallgegenstand zwischen .</li> <li>Überpr\u00fcfen Sie, ob der Router das WiFi2.4GHz Band unterst\u00fctzt<br/>und</li> <li>funksignal deckt den Standort des Wechselrichters ab.</li> </ol>                                                                                                    |  |
| 3 Keine Verbindung zum<br>drahtlosen Netzwerk des<br>Heimrouters möglich<br>3 Keine Verbindung zum<br>drahtlosen Netzwerk des<br>Heimrouters möglich |                                                               | <ol> <li>Überprüfen Sie, ob das Zugangspasswort des Routers korrekt ist,<br/>und achten Sie auf die Unterscheidung zwischen Groß- und<br/>Kleinbuchstaben.</li> <li>Wenn der Benutzer den drahtlosen Netzwerknamen oder das<br/>Zugangspasswort des Routers geändert hat, verbinden Sie sich bitte<br/>erneut mit dem drahtlosen Netzwerk des Routers. Bitte verbinden Sie<br/>sich erneut mit dem drahtlosen Netzwerk des Routers.</li> <li>Versuchen Sie, den Router näher an den Wechselrichter<br/>heranzubringen, um sicherzustellen, dass der Abstand zwischen ihnen<br/>innerhalb des gültigen Bereichs liegt, innerhalb des effektiven<br/>Bereichs.</li> <li>Wenn es mehrere Router im Haus gibt, stellen Sie sicher, dass<br/>jeder Router nicht den gleichen drahtlosen Netzwerknamen hat.<br/>Wenn derselbe drahtlose Netzwerkname existiert, ändern Sie ihn<br/>bitte.</li> </ol> |  |
| 4                                                                                                    | Kann Betriebsdaten anzeigen                                   | <ol> <li>Überprüfen Sie die NET-Anzeigeleuchte am DCS-Modul. Wenn<br/>die Kontrollleuchte nicht leuchtet, überprüfen Sie bitte, ob der Router<br/>eine normale Verbindung zum Netzwerk herstellen kann, ob die 4G-<br/>Karte richtig eingesteckt ist und ob die 4G-Karte nicht überlastet ist.</li> </ol>                                                                                                    |  |

# 6. Anhang

# 6.1 Technische Parameter

| Produktmodell                          | HYX-DCS-WL                                        | HYX-DCS-4G                                           |  |  |
|----------------------------------------|---------------------------------------------------|------------------------------------------------------|--|--|
| Allgemeine Daten                       |                                                   |                                                      |  |  |
| Max. Unterstützte Wechselrichter       | 10                                                | 10                                                   |  |  |
| Intervallder Datenerfassung            | Standard: 5 Minuten (1-15 Minuten konfigurierbar) |                                                      |  |  |
| Verbindungsschnittstelle               | USB                                               |                                                      |  |  |
| Einrichtung                            | 10M / 100M Ethernet                               | /                                                    |  |  |
| Enthernet Schnittstelle                | Plug-and-play                                     | Plug-and-play                                        |  |  |
| Indikator                              | LED                                               | LED                                                  |  |  |
| Abmessungen (B*H*T)                    | 144*41*33mm                                       | 122*41*33mm                                          |  |  |
| Gewicht                                | 68g                                               | 64g                                                  |  |  |
| Gehäuse Bewertung                      | IP66                                              | IP66                                                 |  |  |
| Stromverbrauch                         | 1W                                                | 2W                                                   |  |  |
| Eingabe                                | 5V/1A                                             | 5V/1A                                                |  |  |
| Drahtlose Parameter                    |                                                   |                                                      |  |  |
| Unterstützte Standards und Frequenzen  | 802.11b/g/n                                       | 4G: LTE-FDD / LTE-TDD<br>3G: SCDMA<br>2G: GSM / GPRS |  |  |
| Umwelt                                 |                                                   |                                                      |  |  |
| Betriebliche Umgebungstemperatur       | - 30 bis +65°C                                    |                                                      |  |  |
| Bereich der relativen Luftfeuchtigkeit | 0~ 100%RH , Nicht kondensierend                   |                                                      |  |  |
| Temperaturbereich bei Lagerung         | -40 bis +70°C                                     |                                                      |  |  |
| Max. Betriebshöhe                      | 4000mm                                            |                                                      |  |  |

# 6.2 Frequenzbereich & Sendeleistung

|     | Frequenzbereich |                | Ü <b>bertragene Leistung</b> |
|-----|-----------------|----------------|------------------------------|
|     | B1              | 1920MHz2170MHz | <24dBm                       |
|     | В3              | 1710MHz1880MHz | <24dBm                       |
|     | В7              | 2500MHz2690MHz | <24dBm                       |
| LTE | B8              | 880MHz960MHz   | <24dBm                       |
|     | B20             | 791MHz862MHz   | <24dBm                       |
|     | B28             | 703MHz803MHz   | <24dBm                       |
|     | B38             | 2570MHz2620MHz | <24dBm                       |
|     | B40             | 2300MHz2400MHz | <24dBm                       |

|         | Frequenzbereich |                | Übertragene Leistung |
|---------|-----------------|----------------|----------------------|
| WCDMA   | B1              | 1920MHz2170MHz | <24,5dBm             |
| Webland | B8              | 880MHz960MHz   | <24,5dBm             |
| GSM     | 900             | 870MHz960MHz   | <33,5dBm             |
| 0.5101  | 1800            | 1710MHz1880MHz | <30,5dBm             |
| WiFi    | 2400MHz2483MHz  |                | <14dBm               |

### 6.3 Kontaktinformationen

Wenn Sie Fragen zu diesem Produkt haben, kontaktieren Sie uns bitte.

Um Ihnen einen schnelleren und besseren Kundendienst bieten zu können, benötigen wir Ihre Unterstützung bei mit den folgenden Informationen.

- Ausstattung Modell : \_\_\_\_\_\_
- Seriennummer des Geräts : \_\_\_\_\_\_\_
- Störungscode / Name : \_\_\_\_\_\_

Version: UM\_HYX-DCS-4G(WL)\_V1.0-2025\_DE

Das Handbuch kann ohne Vorankündigung geändert werden, während das Produkt weiterentwickelt wird.

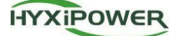

### Zhejiang Hyxd Technology Co., Ltd.

Raum 216, Block A, Gebäude 1, Nr. 57 Jiang'er Road, Changhe Street, Binjiang District, Hangzhou, Zhejiang Province, China

www.hyxipower.com support@hyxipower.com